## Astuces pour Classement du championnat MICRO ou Challenge Inter Clubs

| Récupérer le WDZ            |                                                                                                    |                       |                              |                         |
|-----------------------------|----------------------------------------------------------------------------------------------------|-----------------------|------------------------------|-------------------------|
| Toutes régates              | Nouvelle régate                                                                                                    | Restauration          | Fusionner PDF                | Sélectionner régate     |
|                             |                                                                                                    | Restaurer I           | a sauvegarde d'une régate    |                         |
|                             |                                                                                                    |                       |                              |                         |
| <u>Type de restauration</u> | n de fichiers a effect                                                                                                    | uer                   |                              |                         |
| Reprise des fichi           | ers d'UNE REGATE SE                                                                                                    | ULE                   |                              |                         |
| Reprise FICHIER             | S COMMUNS aux réga                                                                                                    | ntes (Anciens, Licen  | ciés, Séries, Clubs, Villes  | )                       |
|                             |                                                                                                    |                       |                              |                         |
|                             |                                                                                                    |                       |                              |                         |
|                             |                                                                                                    |                       |                              | 10                      |
| Fichier selectionne :       | C:\BR_TEMP\REGATE~1\R_C                                                                                                    | CH_D~1.WDZ            | 1° Sélection du fichier      | 2° Exécuter la reprise  |
|                             |                                                                                                    |                       |                              |                         |
|                             |                                                                                                    |                       |                              |                         |
| Allor dans Croupos          |                                                                                                    |                       |                              |                         |
| Aller dalls Oloupes         |                                                                                                    |                       |                              |                         |
|                             |                                                                                                    |                       |                              |                         |
| Epreuve >                   | ▶ Règles <b>O</b> →                                                                                                    | Groupes               |                              |                         |
| Ŷ                           | And the second second sec |                       |                              |                         |
| Vérifier ou créer le        | Groupe MIC en tem                                                                                                    | Ips réel et classes C | CRO PRO et REG               | udin- du 06/04/201 — 🗖  |
| Creer / modifier un grou    | Groupe de CL                                                                                                    | SSEMENT (parfois a)   | nnelé SERIE en voile légère  | aam- aa 00/04/201 — — — |
| Importer format CSV 2014    | Civupe de CLP                                                                                                    | Cocher (parios a      | Photo AFIVIE ett Anie icheic | Quit                    |

|                                                           |                                          |                                                                                                    |                          | _              | - 1 |
|-----------------------------------------------------------|------------------------------------------|----------------------------------------------------------------------------------------------------|--------------------------|----------------|-----|
| elles des groupes                                         |                                          |                                                                                                    |                          | Calendrier FFV | V   |
| s titre sur éditions                                      |                                          | Saisir le code(e                                                                                                    | exemple OSIR IRC 420 OPT | [])            |     |
|                                                           | BATEAU type                              | Habitables  Class. National en (H) m                                                                                            | icro MIC                 | C 3            | - M |
| Sélectionnez<br>TR                                        | z ici le TYPE o<br>Temps réel            | RAITEMENT à appliquer à ce groupe<br>sé selon rang d'arrivée : Monotypie par exemple)                                           |                          |                |     |
| Sélectionnez<br>TR<br>CATEGORI                            | z ici le TYPE (<br>Temps réel            | RAITEMENT à appliquer à ce groupe<br>sé selon rang d'arrivée : Monotypie par exemple)<br>Couleurs de Flamme                     |                          |                | •   |
| Sélectionnez<br>TR<br>CATEGORI<br>ou CLASSE               | z ici le TYPE (<br>Temps réel<br>E<br>Ta | RAITEMENT à appliquer à ce groupe<br>sé selon rang d'arrivée : Monotypie par exemple)<br>Couleurs de Flamme                     |                          |                | •   |
| Sélectionnez<br>TR<br>CATEGORI<br>ou CLASSE<br>CRO        | E                                        | RAITEMENT à appliquer à ce groupe<br>sé selon rang d'arrivée : Monotypie par exemple)<br>Couleurs de Flamme<br>1°Couleur Aucune |                          |                | •   |
| Sélectionnez<br>TR<br>CATEGORI<br>ou CLASSE<br>CRO<br>PRO | z ici le TYPE (<br>Temps réel<br>E       | RAITEMENT à appliquer à ce groupe<br>sé selon rang d'arrivée : Monotypie par exemple)<br>Couleurs de Flamme<br>1°Couleur Aucune |                          |                | •   |

## Vérifier tous les Groupes sont en TR

| Groupes et classes de la régate (gr_vis) |          |                     |             |             |              |  |  |  |  |  |  |  |
|------------------------------------------|----------|---------------------|-------------|-------------|--------------|--|--|--|--|--|--|--|
| Liste                                    | Quitte   | A                   | ller dan    |             |              |  |  |  |  |  |  |  |
| Groupe                                   | Clas/Cat | + Libellé du groupe | 🗢 Coef. deb | * Coef. fin | Sys Clas     |  |  |  |  |  |  |  |
| GR1                                      | GR1      | HABITABLE           | 0,0000      | 99,9900     | T.R.         |  |  |  |  |  |  |  |
| MIC                                      | CRO      | MICRO               | 1,0000      | 1,0000      | T.R.         |  |  |  |  |  |  |  |
| MIC                                      | PRO      | MICRO               | 1,0000      | 1,0000      | T.R.         |  |  |  |  |  |  |  |
| MIC                                      | REG      | MICRO               | 1,0000      | 1,0000      | T.R.         |  |  |  |  |  |  |  |
|                                          |          |                     |             |             |              |  |  |  |  |  |  |  |
|                                          |          |                     |             |             |              |  |  |  |  |  |  |  |
|                                          |          |                     |             |             | Sale - State |  |  |  |  |  |  |  |

# Inscription

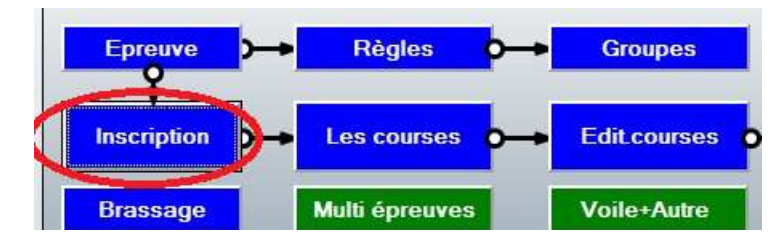

# Changer de Groupe (la fonction a été modifiée pour basculer les bateaux aussi après les courses )

|                   |                                       | Selectio | on dans le             | fichier INSCRITS (i                                | c_vis)-R_C | H_D_NAUD                         | IN_04_2019Chall                                                                                 | enge Denis Naudin- du 06/                                                                                           | /04/2019 a        | au 07/04/201  | 9               |               |  |  |  |
|-------------------|---------------------------------------|----------|------------------------|----------------------------------------------------|------------|----------------------------------|-------------------------------------------------------------------------------------------------|----------------------------------------------------------------------------------------------------|-------------------|---------------|-----------------|---------------|--|--|--|
|                   | Inscrire<br>Q                         |          | Modifier               | Changer Groupe                                     | Con        | trôler                           | Editer                                                                                          | Colonnes modifiables en largeur, clic<br>des colonnes : flèches à gauche -><br>ounes à droite -> fittres ou recher( | sur titre<br>tris | Inscrits      | <u>Q</u> uitter |               |  |  |  |
|                   |                                       |          | Re                     | ctifier Groupe / cla                               | asses [gr  | _cl_modif]-l                     | R_CH_D_NAUDIN_0                                                                                 | 04_2019Challenge Denis N                                                                                            | Naudin- d         | u 06/04/2019  | ) au 07/04/20   | 19            |  |  |  |
| Liste de<br>ÎNat  | es concurren<br><sup>‡</sup> n°voile⊂ | Séle     | ctionnez               | Groupe/Classe                                      | à modifie  | r: 1                             | ° SELECTIONNER>                                                                                 | CLASSE C GROU                                                                                                    | PE                | Imprime       | er              | Quitter       |  |  |  |
| FRA               | 21947 (                               | Grout    | a Classe/rat           | Lihellé                                            | Tr 📵       |                                  | •                                                                                               |                                                                                                    |                   | +             |                 | • -           |  |  |  |
| FRA               | 4183 (                                | Group    |                        | Liberic                                            |            | Voile 1                          | Concurrent                                                                                      | Type du bateau                                                                                                    | GRP               | Classe Brut   | Net Sx+N        | lé Ins_en 🖻   |  |  |  |
| FRA               | 4192 0                                | CD       | CD4                    |                                                    |            | FRA 37473                        | BY BROTHERS IN C                                                                                | RIME MICRO PROTOTYPE                                                                                                | GR1 G             | R1 12,0000    | 12,000( M65     | HN 🔺          |  |  |  |
| FRA               | 12941                                 | GR.      | GR1                    | HABITABLE                                          | 1          | FRA 4183                         | BRISKA 3                                                                                        | MICRO PROTOTYPE                                                                                                    | GR1 G             | R1 12,0000    | 12,000( M61     | HN            |  |  |  |
| FRA               | 21560                                 | MIC      | CRO                    | MICRO                                              | 1          | 13700                            | SPEEDY                                                                                          | MICRO PROTOTYPE                                                                                                    | GRI G             | RI 12,0000    | 12,0000 M63     | HN            |  |  |  |
| FRA               | 4185 (                                | MIC      | PRO                    | MICRO                                              | 1          | FRA 21947                        | HURLE-VENT                                                                                      | MICRO PROTOTYPE                                                                                                    | GRI G             | RI 12,0000    | 12,0000 M86     |               |  |  |  |
| SVK               | 022 (                                 | MIC      | REG                    | MICRO                                              | 1          | FRA 44376                        | KLIMDEL KA                                                                                      |                                                                                                    | GP1 G             | R1 12,0000    | 12,000( M92     |               |  |  |  |
| FRA               | 44376 (                               |          |                        |                                                    |            | FPA 4080                         | I IREDTE II                                                                                     |                                                                                                    | GP1 G             | P1 12,0000    | 12,000( M/3)    |               |  |  |  |
| FRA               | 12404 (                               |          |                        |                                                    |            | FRA 4185                         | K-BOLL                                                                                          | MICROSALLO                                                                                                    | GR1 G             | R1 7.0000     | 7,0000 M51      | HN            |  |  |  |
| FRA               | 35465 (                               |          |                        |                                                    |            | FRA 35465                        | MICROBE                                                                                         | NEPTUNE 550                                                                                                    | GR1 G             | R1 8.0000     | 8.0000 M68      | HN            |  |  |  |
| FRA               | 41708                                 |          |                        |                                                    |            | 14993                            | TOMANOU                                                                                         | NEPTUNE 550                                                                                                    | GR1 G             | R1 8,0000     | 8,0000 M56      | HN -          |  |  |  |
| FRA               | 37473 0                               |          |                        |                                                    |            |                                  | •                                                                                               |                                                                                                    |                   |               |                 | •             |  |  |  |
| FRA<br>FRA<br>FRA | 44813 (<br>14333 (<br>4980 (          |          | ASSUREZ VO<br>de desti | DUS que "Groupe / class<br>nation a bien été créé. | e"         | Tables triable<br>Double clic se | Tables triables en cliq <sub>D</sub> éplacer les lignes sélectionnées<br>Double clic sur un con |                                                                                                    |                   |               |                 |               |  |  |  |
|                   | 13700                                 | Sélec    | tionnez n              | ouveau Groupe                                      | Classe :   |                                  |                                                                                                 |                                                                                                    |                   |               |                 |               |  |  |  |
|                   |                                       |          | _                      |                                                    |            | • Voile 1                        | • Concurrent                                                                                    | Type du bateau                                                                                                    | • GRP •           | Classe Para 1 | Para 2 Sx+Ne    | é* Ins_en_2 🗃 |  |  |  |
| 3                 |                                       | Group    | e Classe/cat           | Libellé                                            | Tr 🔁       |                                  |                                                                                                 |                                                                                                    |                   |               |                 | <u> </u>      |  |  |  |
|                   | Perme                                 |          |                        |                                                    |            |                                  |                                                                                                 |                                                                                                    |                   |               |                 |               |  |  |  |
|                   |                                       | GR1      | GR1                    | HABITABLE                                          | 1          |                                  |                                                                                                 |                                                                                                    |                   |               |                 |               |  |  |  |
|                   |                                       | MIC      |                        | MICRO                                              | 1          |                                  |                                                                                                 |                                                                                                    |                   |               |                 |               |  |  |  |
|                   |                                       | MIC      |                        | MICRO                                              |            |                                  |                                                                                                 |                                                                                                    |                   |               |                 |               |  |  |  |
|                   |                                       | MIC      | PRO                    | MICRO                                              | 1          |                                  |                                                                                                 |                                                                                                    |                   |               |                 |               |  |  |  |
|                   |                                       | MIC      | . REG                  | MICRO                                              | 1          |                                  |                                                                                                 |                                                                                                    |                   |               |                 |               |  |  |  |

### Supprimer les bateaux n'appartenant pas au Groupe MIC

| In        | scrire<br>Q              | Les cou                      | Mo     | difier                 | Changer Group              | e <mark>O Contrôler</mark> | ► Editer  |           | Colonnes modifiables en largeur, clic sur titre<br>des colonnes : flèches à gauche -> tris<br>loupes à droite -> fittres ou recherche<br>Clic droit dans la table pour enlever des<br>colonnes, | Inscrits<br>20                            | Quitter  |
|-----------|--------------------------|------------------------------|--------|------------------------|----------------------------|----------------------------|-----------|-----------|----------------------------------------------------------------------------------------------------|-------------------------------------------|----------|
| Liste des | concurr                  | rents                        | A- 0   |                        |                            |                            |           |           | 1                                                                                                    |                                           |          |
| Suppr     | Nat                      | novoile                      | Grp    | Cia                    | Serie                      | Concurrent Concurrent      | LICENCE   | En CL Equ |                                                                                                    |                                           |          |
|           | FRA                      | 14359                        | HAB    | A                      | MIDJET DER                 | SAINT PIERRE               | 00698331  | HN Z      |                                                                                                    |                                           | <u> </u> |
|           | FRA                      | 1//50                        | HAB    | RI                     | FIRST CLASS /              | GOUPIL                     | 1358/69K  | HN 4      |                                                                                                    |                                           |          |
|           | FRA                      | /511/                        | HAB    | L                      | FIRST CLASS 7.5            | KIWI JUNIOR                | 05421/1M  | HN 3      |                                                                                                    |                                           |          |
|           | FRA                      | 16/0                         | НАВ    | A                      | JOUET 19 (ECLAIK)          | ESCAPADE                   | 1112291M  | HN 2      |                                                                                                    |                                           |          |
|           | FKA                      | 11                           | HAB    | В                      | BRIU Q                     | CAPRICE 5                  | 0312914C  | HIN 2     |                                                                                                    |                                           |          |
|           | FRA                      | /                            | НАВ    | в                      | KELT 707 DER               | TIFOU                      | 14586180  | HN 3      |                                                                                                    |                                           |          |
|           | FRA                      | 44000                        | HAB    | A                      | JOUET 600 Q                | ZAFAN                      | 1411028W  | HN Z      |                                                                                                    |                                           |          |
|           | FRA                      | 44938                        | HAB    | RI                     | FIRST CLASS 7              | DIVA                       | 135/1950  | HN 4      |                                                                                                    |                                           |          |
|           | FRA                      | 17766                        | HAB    | RI                     | FIRST CLASS /              | RUSA LARETTE               | 066950000 | HN Z      |                                                                                                    |                                           |          |
|           | FRA                      | 14225                        | HAD    | 0                      |                            | JEANPAULISE                | 000001350 |           |                                                                                                    |                                           |          |
|           | FRA                      | 14333                        | HAB    | B                      | EDEL 000 GTE               | TUANN                      | 126070ER  |           |                                                                                                    |                                           |          |
| -         | FRA                      | 29540                        | HAB    | KI                     | FIRST CLASS 7              | BLUE LIZARD                | 13607058  | HN 3      |                                                                                                    |                                           |          |
| -         | FRA                      | 21560                        | MIC    | REG                    | NEPTUNE 550                | MICKO HOBOU                | 11/3295H  | IR Z      |                                                                                                    |                                           |          |
| -         | FRA                      | 14333                        | MIC    | REG                    | NEPTUNE 550                | PAILLE EN QUEUE            | 08323218  | IR 3      |                                                                                                    |                                           |          |
| -         | FRA                      | 12941                        | MIC    | CRO                    | CORSAIRE DL                | PESK AOUR                  | 01/86994  | IR Z      |                                                                                                    |                                           |          |
| -         | FRA                      | 4185                         | MIC    | REG                    | MICROSAIL Q                | K-ROLL                     | 1024734G  | TR 2      |                                                                                                    |                                           |          |
|           | FRA                      | 12404                        | MIC    | CRO                    | CORSAIRE DL                | TIT POULE                  | 1231639H  | TR 2      |                                                                                                    |                                           | <u> </u> |
|           |                          |                              |        |                        | 20                         | 20                         |           |           | No. 12                                                                                                    |                                           |          |
|           | <u>1</u> arquei<br>suppr | r TOUS<br>rimer <u>T</u> ous | ceux m | <u>D</u> éma<br>narqué | rquer TOUS<br>s en 'suppr' |                            |           |           |                                                                                                    | Dates <b>nue</b> e à jo<br><u>E</u> mails | ur       |

| 22               | men             | u2011-R_CHATAI               | GNES_20  | 19Les C             | CHATAIO          | SNES- du             | 16/11/2019            | au 17/1 | 1/2019  | _ 🗆 ×          |
|------------------|-----------------|------------------------------|----------|---------------------|------------------|----------------------|-----------------------|---------|---------|----------------|
| Eichiers communs | <u>R</u> égates | <u>T</u> itre/Règles/Groupes | Inscrits | Res <u>u</u> ltats  | <u>E</u> ditions | I <u>m</u> port/exp. | <u>S</u> ecur/control | Divers  | Autre ? |                |
|                  |                 |                              |          | <u>C</u> OURSE      | s                |                      |                       | •       |         | Quitte(Alt+F4) |
|                  |                 | Les (                        | CHATAIG  | <u>V</u> alider T   | OUTES les        | courses              |                       |         |         |                |
|                  |                 |                              |          | A <u>P</u> énalités | s / Reclasse     | ments (décisio       | ons de)               | •       |         |                |

#### Valider toutes les couses

#### Vérifier que le temps compensé est égal au temps réel ou que le classement est en temps réel

| FF                                                  | oile               |                                    |                          | _    |     | үасн  | TING C<br>Les C | LUB<br>HATAI | DE DECINI<br>GNES | ES          |    |             | -            |            |                 |
|-----------------------------------------------------|--------------------|------------------------------------|--------------------------|------|-----|-------|-----------------|--------------|-------------------|-------------|----|-------------|--------------|------------|-----------------|
| Reg 2019 V                                          | ers.23.1050 © 2001 | 9)                                 | 16/11/2019 au 17/11/2019 |      |     |       |                 |              |                   |             |    |             |              | samed   22 | tévrier 2020 a  |
| Classement provisoire course 3 - Groupe MIC (Micro) |                    |                                    |                          |      |     |       |                 |              |                   |             |    |             |              |            |                 |
|                                                     |                    |                                    |                          |      |     |       |                 |              |                   |             |    |             |              |            |                 |
| 17/11/2019 à 11:30 h coeff: 1                       |                    |                                    |                          |      |     |       |                 |              |                   |             |    |             |              |            |                 |
| Dana                                                | Identif            | NOM                                | Sária                    | Gmun |     | HN No | Coef1           | Coet         | Vitesse           | Tem ne réel | CV | The corrigé | The companeá | Pa         | ge 1<br>Ren/rec |
| 1                                                   | FRA 44813          | ILLEGAL CONCEPT<br>DELMOTTE Didier | MICRO PROTOT             | MIC  | PRO | 0,00  |                 | 00012        | Victose           | 00:38:31    |    | r pa conige | 00:38:31     | 1,00       | T CIPICO        |
| 2                                                   | FRA 35465          | MICROBE<br>FLURIAN Eric            | NEPTUNE 550              | міс  | PRO | 0,00  |                 | 1            |                   | 00:39:00    |    |             | 00:39:00     | 2,00       |                 |
| 3                                                   | FRA 14333          | PAILLE EN QUE UE<br>NOVAK Eugene   | NEPTUNE 550              | міс  | REG | 0,00  |                 | 1            |                   | 00:40:11    |    |             | 00:40:11     | 3,00       |                 |
| 4                                                   | FRA 14993          | TOMANOU<br>DUROCHER Michel         | NEPTUNE 550              | MIC  | REG | 0,00  |                 |              |                   | 00:43:00    |    |             | 00:43:00     | 4,00       |                 |
| 5                                                   | FRA 12404          | TIT POULE<br>KERBRAT Pierre yves   | CORSAIRE DL              | міс  | CRO | 0,00  |                 |              |                   | 00:44:04    |    |             | 00:44:04     | 5,00       |                 |
| 6                                                   | FRA 21560          | MICRO HOBOU<br>MONNIER Frederic    | NEPTUNE 550              | MIC  | REG | 0,00  |                 | 1            |                   | 00:44:31    |    |             | 00:44:31     | 6,00       |                 |
| 7                                                   | FRA 4185           | K-ROLL                             | MICROSAIL Q              | MIC  | REG | 0,00  |                 |              |                   | 00:47:06    |    |             | 00:47:06     | 7,00       |                 |

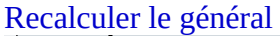

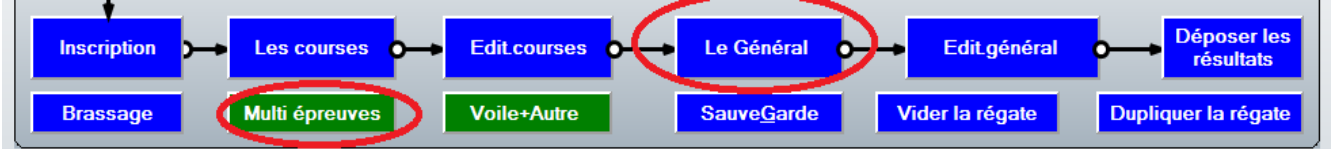

#### Puis Multi épreuves

sélectionner les épreuves cliquez sur ajouter puis sur calculer

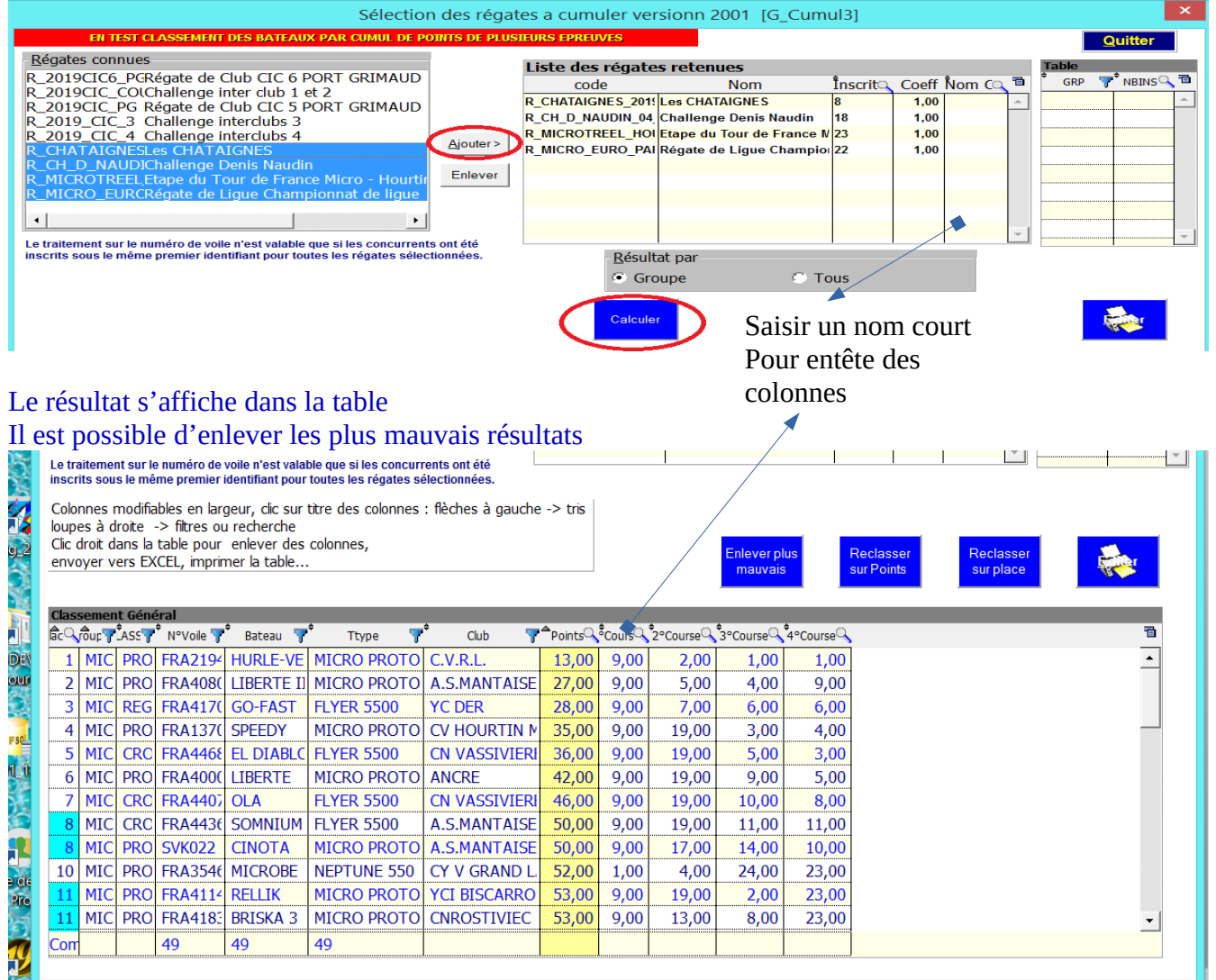

#### En cliquant dans la table avec le clic droit

| Class | semen  | Jassement Général |           |               |           |          |        |      |       |          |         |              |                              |   |         |
|-------|--------|-------------------|-----------|---------------|-----------|----------|--------|------|-------|----------|---------|--------------|------------------------------|---|---------|
| बि ्  | roup 7 | ASS               | N°Voile 🌱 | Bateau 1      | r Ttype 🍸 | 🕈 Club 🍸 | foints | ch 🔍 | dn 🔍  | hour 🔍   | paris 🔍 |              |                              |   | 7       |
| 1     | MIC    | PRC               | FRA21     | HURLE-VENT    | MICRO     | C.V.R.L. | 6,00   | 2,00 | 2,00  | 1,00     | 1,00    | 6            | Couper                       | 1 | •       |
| 2     | MIC    | PRC               | FRA40     | LIBERTE II    | MICRO     | A.S.MAN  | 23,01  | 5,00 | 5,00  | 4,00     | 9,00    | 90           | Couper                       |   |         |
| 3     | MIC    | REG               | FRA41     | GO-FAST       | FLYER !   | YC DER   | 26,01  | 7,00 | 7,00  | 6,00     | 6,00    |              | Copier la ligne              | • | Place   |
| 4     | MIC    | PRC               | FRA13     | SPEEDY        | MICRO     | CV HOUF  | 35,01  | 9,00 | 19,00 | 3,00     | 4,00    | 1            | Tout copier                  | - | Groupe  |
| 5     | MIC    | CRC               | FRA44     | EL DIABLO     | FLYER !   | CN VASS  | 36,01  | 9,00 | 19,00 | 5,00     | 3,00    | ß            | Coller                       | - | CLASSE  |
| 6     | MIC    | PRC               | FRA40     | LIBERTE       | MICRO     | ANCRE    | 42,01  | 9,00 | 19,00 | 9,00     | 5,00    |              |                              |   | NºVoile |
| 7     | MIC    | CRC               | FRA44     | OLA           | FLYER !   | CN VASS  | 46,01  | 9,00 | 19,00 | 10,00    | 8,00    | X            | Exporter la table vers Excel |   | N Volic |
| 8     | MIC    | PRC               | 13700     | SPEEDY        | MICRO     | CV HOUF  | 49,01  | 1,00 | 1,00  | 24,00    | 23,00   | W            | Exporter la table vers Word  | 1 | Bateau  |
| 9     | MIC    | CRC               | FRA44     | SOMNIUM       | FLYER !   | A.S.MAN  | 50,01  | 9,00 | 19,00 | 11,00    | 11,00   | -            | Exporter la table vers XMI   | - | Ttype   |
| 10    | MIC    | PRC               | FRA41     | RELLIK        | MICRO     | YCI BISC | 53,01  | 9,00 | 19,00 | 2,00     | 23,00   | <b>Q</b> (2) | Exporter la table vers xivie | - | Club    |
| 10    | MIC    | PRC               | FRA49     | KUMPELKA      | MICRO     | SR V ANI | 53,01  | 3,00 | 3,00  | 24,00    | 23,00   |              | Sélectionner les colonnes 🕨  |   | Points  |
| 12    | MIC    | PRC               | RUS72     | PALLADA       | MICRO     | FFVOILE  | 54,01  | 9,00 | 19,00 | 24,00    | 2,00    |              | Imprimer                     |   | 1 Onits |
| Com   |        |                   | 49        | 49            | 49        |          |        |      |       |          |         | -            | Combine                      |   | cn      |
|       |        |                   |           |               |           |          |        |      |       |          |         | -            | Grapnique                    | ~ | dn      |
|       |        |                   |           |               |           |          |        |      |       |          |         |              | Couleur de fond              | ~ | hour    |
| 50    | 28     | 32                | 1.12      | 1. 2. 2. 2. 3 | 18.2      | 27-24    | 53     |      | 2016  | Action - | 2/11/2  |              |                              |   | paris   |

Les colonnes sont modifiables en largeur Sur toutes les colonnes

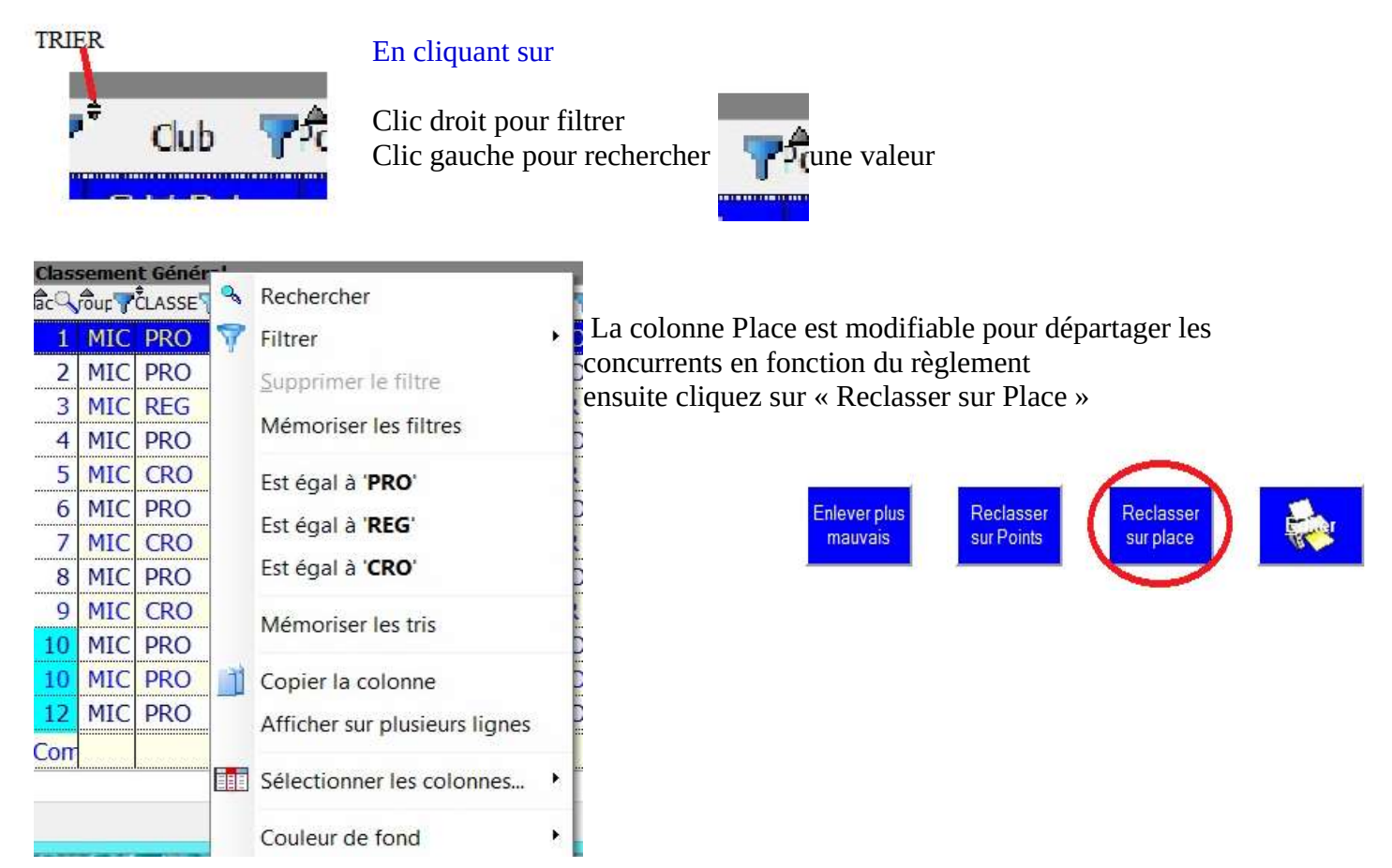

#### Par exemple choisir CRO puis reclasser sur les points donne le classement de la classe CROISEUR

36.00

46,00

50,00

69,00

71,00

9,00

9,00

9,00

7,00

6,00

18,00

24,00

23,00

Colonnes modifiables en largeur, clic sur titre des colonnes : flèches à gauche -> tris loupes à droite -> filtres ou recherche Clic droit dans la table pour enlever des colonnes, envoyer vers EXCEL, imprimer la table.

Ttype

FLYER 5500

Club

**CN VASSIVIERI** 

CN VASSIVIERI

A.S.MANTAISE

CV L M

CV L M

Bateau 🍸

MIC CRC FRA4468 EL DIABLC FLYER 5500

3 MIC CRC FRA443€ SOMNIUM FLYER 5500

4 MIC CRC FRA1294 PESK AOU CORSAIRE DL

5 MIC CRC FRA124( TIT POULI CORSAIRE DL

rour TLASS N°Voile T

2 MIC CRC FRA4407 OLA

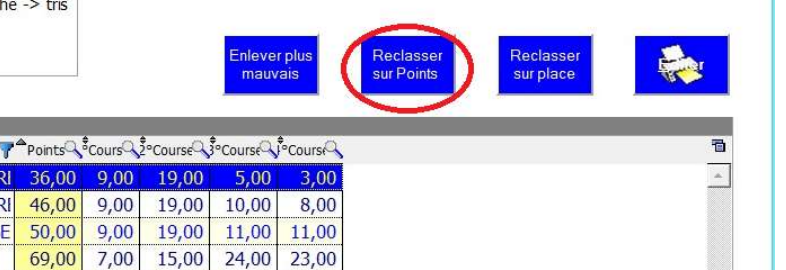